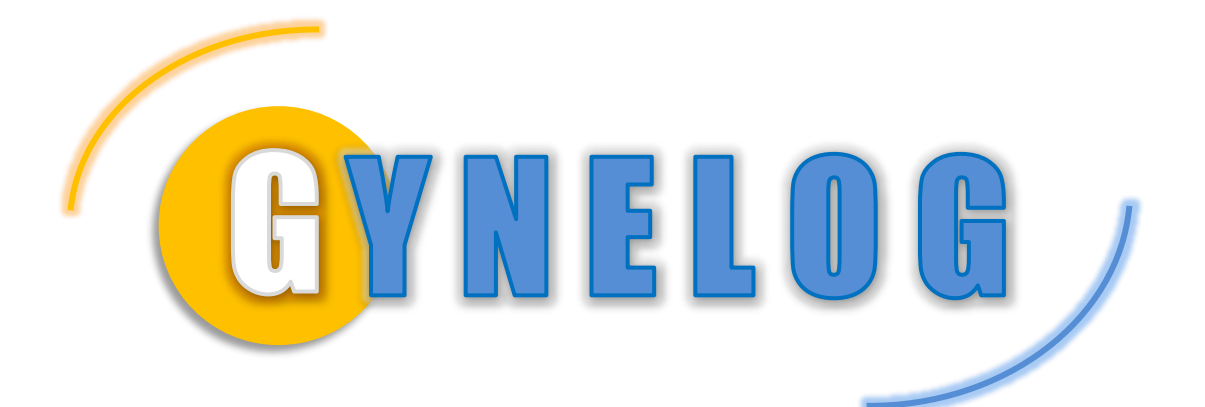

# MANUEL UTILISATEUR

[ TELECONSULTATION ]

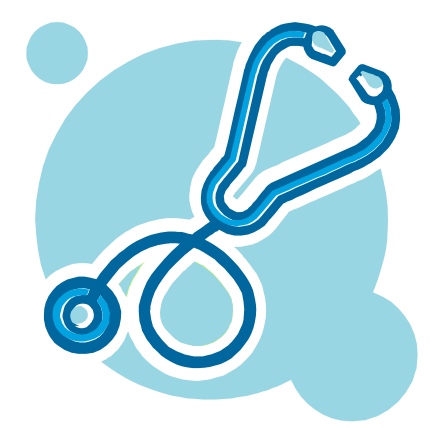

# Sommaire

| 1 AVANT-PROPOS                                                                                                    |
|----------------------------------------------------------------------------------------------------|
| 1.1 Qu'est-ce que la téléconsultation ?2                                                                                   |
| 1.2 Quelles sont les conditions préalables à une téléconsultation ?                                                        |
| 1.3 Prérequis                                                                                                    |
| 1.4 Outil pratique : CaisseEtCentre.exe                                                                                    |
| 2 CONFIGURATION DES ACTES DE TELECONSULTATION                                                                              |
| 3 FACTURATION D'UN PATIENT                                                                                                 |
| 4 FACTURATION 100%                                                                                                    |
| 5 ANNEXE : LISTES DES ACTES DE TELECONSULTATION                                                                            |
| 5.1 COTATION D'ACTES EN TÉLÉCONSULTATION MÉDECINS GÉNÉRALISTES (SECTEUR 1 ET SECTEUR 2<br>+ OPTAM)                         |
| 5.2 COTATION D'ACTES EN TÉLÉCONSULTATION MÉDECINS GÉNÉRALISTES (SECTEUR 2)19                                               |
| 5.3 COTATION D'ACTES EN TÉLÉCONSULTATION MÉDECINS SPÉCIALISTES                                                             |
|                                                                                                    |
| 5.4 COTATION D'ACTES EN TÉLÉCONSULTATION MÉDECINS PÉDIATRES                                                                |
| 5.4COTATION D'ACTES EN TÉLÉCONSULTATION MÉDECINS PÉDIATRES195.5COTATION D'ACTES EN TÉLÉCONSULTATION MÉDECINS PSYCHIATRES20 |

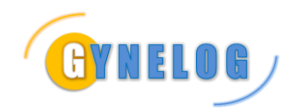

# **1 AVANT-PROPOS**

### 1.1 **Qu'est-ce que la téléconsultation ?**

La téléconsultation est une consultation réalisée à distance d'un patient par un médecin (généraliste ou de toute autre spécialité médicale), le patient pouvant être assisté ou non, à cette occasion, par un autre professionnel de santé (ex : médecin, infirmier, pharmacien...).

#### Qui peut pratiquer une téléconsultation ?

Tout médecin peut recourir à la téléconsultation, quels que soient : sa spécialité, son secteur d'exercice (secteur 1, secteur 2) et son lieu d'exercice, en ville ou en établissement de santé (cabinet de ville, maison de santé pluriprofessionnelle, centre de santé, Ehpad, hôpital, clinique...). Elle est réalisable partout en France métropolitaine et dans les départements et régions d'outre-mer.

#### 1.2 Quelles sont les conditions préalables à une téléconsultation ?

#### Le médecin « téléconsultant » doit connaître le patient

Afin de garantir une prise en charge de qualité, il est nécessaire que le médecin dit « médecin téléconsultant » connaisse le patient, ce qui implique que le patient ait eu au moins une consultation physique avec lui (cabinet, domicile patient ou établissement de santé) au cours des 12 derniers mois précédant la téléconsultation.

#### 1.3 **Prérequis**

Vous devez disposer des éléments suivants :

- MedyCS version 9.2 ou 9.3, seule version à supporter la facturation des téléconsultations
- D'un lecteur Sesam Vitale
- De votre carte PS

#### Puis-je utiliser la téléconsultation à distance, de mon domicile ?

Oui, vous pouvez fonctionner de la manière suivante :

- A votre domicile, vous disposer d'un accès à votre ordinateur au cabinet via TeamViewer, AnyDesk, ou autre solution de prise de contrôle à distance
- Au cabinet, vous avez laissé votre lecteur Sesam Vitale, avec la CPS à l'intérieur

#### 1.4 **Outil pratique : CaisseEtCentre.exe**

Il s'agit d'un petit programme tout bête qui permet de faire la correspondance entre un nom de caisse (visible sur AMELI PRO) et son n° de caisse gestionnaire (requis par pyx dans la définition du patient).

En téléchargement sur le site

| 🔛 Caisse et centre |                     | – 🗆 🗙               |
|--------------------|---------------------|---------------------|
| Organisme          |                     |                     |
| ALBI               | ~                   |                     |
| Code Régime        | Caisse Gestionnaire | Centre Gestionnaire |
| 01 😭               | 811 🗈               | Tous 🔒              |

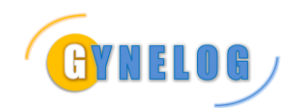

### **2** CONFIGURATION DES ACTES DE TELECONSULTATION

Ce chapitre explique comment ajouter les actes « TC+MPC+MCS » à vos factures types.

Note : Pour la liste complète des actes disponibles en téléconsultation selon secteur pour généralistes et spécialistes : consulter l'annexe en fin de document.

Avant tout, assurez-vous de n'avoir aucune carte vitale dans le lecteur.

| Ouvrez un dossier patient pour<br>lequel vous savez que vous avez<br>déjà réalisé une feuille de soins<br>électronique par le passé.<br>Cliquez sur le bouton de Feuille de<br>Soins | ADRUN BAPTISTE 45 Ans - (SEN<br>Bichier Edition Becetles Course<br>2 3 - 4 2 - 2 C<br>Botient Conjoint Autres Openos<br>Durniers de Sécurité Sociale : D<br>175-01-83-220-748-48<br>Course de Sécurité Sociale : D<br>175-01-83-220-748-48<br>Course de Sécurité Sociale : D<br>Ricen de Fassauré(e) :<br>Prénom de Fassauré(e) :<br>Dirion de Fassauré(e) :<br>Dirion de Fasa | E Alaini - Medyus 9.3.0.272<br>par Trans. Excellent - 2<br>Criter une feuille de soins<br>Armente Europe - Colores<br>Armente Europe - Colores<br>Armente - Colores<br>Armente - Colores<br>Armente | CARTIE VITALE DIL TEST<br>ADRIVI BAPTISTE<br>VITSO 163220748.46<br>Régime général<br>11/01/1975-1                                                                                                    |
|----------------------------------------------------------------------------------------------------|----------------------------------------------------------------------------------------------------|----------------------------------------------------------------------------------------------------|----------------------------------------------------------------------------------------------------|
| Après la lecture de la carte<br>médecin, MedyCS indique une<br>erreur lors de la lecture de la carte<br>Vitale.<br>Cliquez sur la croix pour fermer<br>cette fenêtre d'erreur.       | Introduct in data in data      Mourdelle de data      Mourdelle de data      Mourdelle                                                                                                    | ins Electronique<br>Instante Vit menutement<br>ins<br>Instante de la carte<br>Carte Vitale (de l'asse                                                                                                    | Annuard Severitable      Contra Visual      Contra Visual      Visua dover Size in contra Visual      Contra Visual      C |

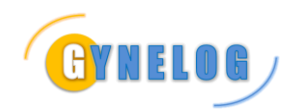

### Association Gynelog - MANUEL UTILISATEUR

TELECONSULTATION

| Cliquez sur le second lien, celui en<br>rapport avec la télé-médecine.<br>Puis répondez OUI à la fenêtre de<br>confirmation                                    | Assistant SesamVitale <u>Voir Thistorique des recettes</u> <u>FEUILLE DE SOINS ELECTRONIQUE     Que mode sans Vitale (télé-médecine)     Que mode sans Vitale (télé-médecine)     Date de prescription/début     des soins     _23/03/2020     v </u>                                                       |
|----------------------------------------------------------------------------------------------------|----------------------------------------------------------------------------------------------------|
| La fiche d'information du patient s'affiche.                                                                                                    | Définition d'un patient X<br>Bénéficiaire :<br>Nom ADRUN Prénom BAPTISTE<br>Date de naissance 1 1 1975 Rang gémeilaire 1                                                                                                    |
| Si celle-ci est préremplie,<br>contentez-vous de cliquer sur le<br>bouton OK                                                                                   | Qualité     Assuré       NIR individuel (optionnel)     Clé       Aasuré [ui différent du bénéficiaire] :                                                                                                    |
| Autrement, vous devrez remplir à minima comme affiché ci-contre.                                                                                               | Renseignements médico-administratils :         NIR assuré       1750163220748       Clé       46         Grand régime       Régime général       •         Caisse gestionnaire       349       Centre gestionnaire       9881         Régime local d'Alsace-Moselle       Code couverture (sinon 0)       0 |
| Cliquez sur le bouton ADRi pour<br>télécharger une mise à jour des<br>droits AMO du patient.                                                                   | Assistant SesamVitale<br>Voir Thistorique des recettes<br>FEUILLE DE SOINS ELECTRONIQUE<br>CARTE VITALE<br>ADRUN BAPTISTE<br>Nº1750163220748.46<br>Régime général<br>01/01/1975-1<br>Droits AMO du 01/01/09 au 31/12/12                                                                                     |
| La mention ADRi en vert apparait<br>dans la mini synthèse du patient, ce<br>qui indique que l'appel au télé-<br>service de l'Assurance Maladie a<br>fonctionné | Assistant SesamVitale <u>Voir l'historique des recettes</u> FEUILLE DE SOINS ELECTRONIQUE      CARTI: VITATI     O MO MC      ADRUN BAPTISTE     Nº1750163220748.46     Régime général     01/01/1975-1     Otate de prescription/début     des soins     24/03/2020     O                                  |

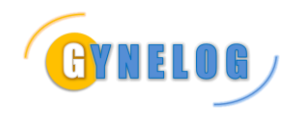

Tout commence par le bouton AJOUTER UN ACTE Assistant SesamVitale Voir l'historique des recettes FEUILLE DE SOINS ELECTRONIQUE CARTE VITALE 🤣 🗛 АМО АМС ADRUN BAPTISTE Date de prescription/début Nº1750163220748.46 Régime général 01/01/1975-1 des soins 24/03/2020 Droits AMO du 26/03/19 au 24/03/20 🖶 Ajouter un acte Comme d'habitude, répondre NON Définition des paramètres de la feuille de soins Type de facture - Ass.M.Obligatoire et Ass.M.Complémentaire : Tiers-Payant A.M.O. Facturation A.M.C. Tiers-Payant A.M.C. Type d'assurance : ✓ Maladie S'agit-il d'un accident ? Oui 🔽 Non Si oui, date de cet accident : Maternité Date : C Accident du travail Date : 012619880 Org. AT : 012619880 012619880 890512346 012619880 892512344 N° d'AT : Présentation d'un feuillet AT avec organisme Soins Médicaux Gratuits (article L115) Dispositions réglementaires particulières : CMU Victimes d'attentat Type d'actes : Acte(s) en série 0K Annuler

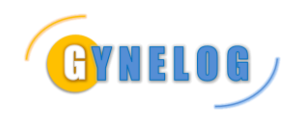

| Sélectionnez l'acte TC                             | Definition de la prestation 1 - date de la PSE 24/03/20 🛛 🗙                                                                                                    |
|----------------------------------------------------|----------------------------------------------------------------------------------------------------|
|                                                    | Prestation :                                                                                                    |
|                                                    | Date d'exécution 1 24 3 2020 T A domicile                                                                                                    |
|                                                    | Montant honoraires 23.00 Qual, dépense Néant -                                                                                                    |
|                                                    | Code de la prestation Coefficient 1.00 Gr. / Km 1                                                                                                    |
|                                                    | Code CCAM ? SES<br>SGS P<br>SGS P<br>TCG<br>Soins de Nuit<br>TDR<br>TDR<br>Soins de Nuit<br>TDR<br>Soins de Nuit<br>TDR<br>Soins de Nuit<br>TDR<br>Soins de Nuit<br>TDR<br>Soins de Nuit<br>SGS<br>SGS<br>P<br>Soins le Dimanche ou un jour fécilé                                                                                                    |
|                                                    | Autres ras nationfiers d'un ten                                                                                                    |
|                                                    | THR V                                                                                                    |
|                                                    | Mentions particulières :<br>Libellé qualifiant l'exonération ou le taux Néant •                                                                                                    |
|                                                    |                                                                                                    |
|                                                    | Entente préalutie :<br>T DEP Date ? Code de l'accord Pas de réponse dans •                                                                                                    |
|                                                    | CK Anneler                                                                                                    |
| Cliquez à nouveau sur le bouton<br>AJOUTER UN ACTE | 😒 Assistant SesamVitale                                                                                                    |
|                                                    | Voir l'historique des recettes                                                                                                    |
|                                                    | FEUILLE DE SOINS ELECTRONIQUE                                                                                                    |
|                                                    | CARTE VITALE 🤣 MO AMC                                                                                                    |
|                                                    | ADRUN BAPTISTE<br>N°1750163220748.46<br>Régime général<br>01/01/1975-1<br>Droits AMO du 26/03/19 au 24/03/20<br>[ADR.]<br>24/03/20 TC 23.00 €                                                                                                    |
|                                                    |                                                                                                    |
| Selectionnez l'acte MPC                            | Prestation:       24 3 2020       A domicile         Date d'exécution       2.00       Qual, dépense       Néant       •         Code de la prestation       MPC       •       Coefficient       1.00       QL / Km       1         Code CCAM       9       10       0       Coefficient       1.00       QL / Km       1         Code CCAM       9       10       0       Coefficient       1.00       QL / Km       1         Code CCAM       9       10       0       Coefficient       1.00       QL / Km       1         Code CCAM       9       10       0       Coefficient       1.00       QL / Km       1         Code Act/Ph Mod ANP       Coefficient       1.00       QL / Km       1       Remb. exceptionnel       Suppl, charge         Soins de Nuit       Soins en Urgence       Soins le Dimanche ou un jour férié       Soins en rapport avec sme ALD         Autres cas particulières :       Libelle qualifiant l'excorération ou le taux       Néant       •         Libelle qualifiant l'excorération ou le taux       Néant       •         Entente préalable : |
|                                                    | Entente préalable :<br>DEP Date ?     Code de l'accord Pas de réponse dans •                                                                                                    |

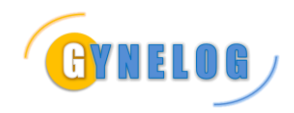

Cliquez à nouveau sur le bouton AJOUTER UN ACTE 😥 Assistant SesamVitale Voir l'historique des recettes FEUILLE DE SOINS ELECTRONIQUE CARTE VITALE 🤣 🗛 АМО АМС ADRUN BAPTISTE Nº1750163220748.46 Régime général 01/01/1975-1 Droits AMO du 26/03/19 au 24/03/20 🛶 Ajouter un acte 😼 Tout Supprimer 24/03/20 тс 23.00 € 24/03/20 MPC 2.00 € Sélectionnez l'acte MCS on de la presta Prestation : Date d'exécution 7 24 3 2020 T A domicile Montant honoraires 5.00 Qual. dépense Néant -MCS Coefficient 1.00 Qt. / Km 1 Code de la prestat  $\mathbf{x}$ Code CCAM ? 10 Suppl, charge Remb, exceptionnel Code Act/Ph Mod ANP 🔽 Soins de Nuit 🔽 Soins en Urgence 👘 Soins le Dimanche ou un jour fécié F Soins en rapport avec une ALD Autres cas particuliers d'exonération Néant • Mentions particulières : Libellé qualifiant l'exonération ou le taux Néant • Entente préalable : IT DEP Date ? Code de l'accord Pas de réponse dans 💌 Asouler Cliquer pour enregistrer en facture type Assistant SesamVitale Voir l'historique des recettes FEUILLE DE SOINS ELECTRONIQUE 🤣 🛛 АМО АМС ADRUN BAPTISTE Nº1750163220748.46 Régime général 01/01/1975-1 Droits AMO du 26/03/19 au 24/03/20 🔜 Ajouter un acte 😼 Tout Supprimer 24/03/20 тс 23.00€ 24/03/20 MPC 2.00 € 24/03/20 MCS 5.00 € Ajouter en facture type Enregistrer la facture

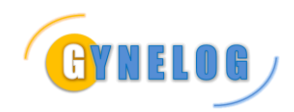

| Nommez-la à votre convenance. | 21 Nouvelle Feuille de Soins                                                                                                 |
|-------------------------------|----------------------------------------------------------------------------------------------------|
|                               | We Nouvelle Feuille de Soins Sesam sans Vitale<br>Utilisez les modèles de feuille de soins ou réalisez une FSE manuellement. |
|                               | MODÉLES POUR RÉALISER UNE FSE EXPRESS                                                                                        |
|                               | Vous voulez réaliser une feuille de soins                                                                                    |
|                               | Montrer les écrans des prestations<br>pour les cas d'une entente préalable ou autres exonérations.                           |
| A co stado your pouvoz formar | - €                                                                                                    |
| l'écran de FSE.               | Téléconsultation TC+MPC+MCS 30 €                                                                                             |

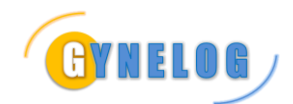

# **3** FACTURATION D'UN PATIENT

Nous conseillons vivement d'utiliser la facturation des actes de téléconsultation pour des patients pour lesquels vous avez déjà utilisé la carte Vitale.

En effet, MedyCS conserve une empreinte de celle-ci dans le dossier patient et facilite grandement la tâche.

| cliquez sur le bouton de Feuille de Soins                                                                                                    | nViewer + Pa        |
|----------------------------------------------------------------------------------------------------|---------------------|
| Soins Créer une feuille de soins                                                                                                    | reviewer • [ Par    |
| Pri Signabitique Créer une feuille de soins<br>Balact Création Autras Charge Adductation Party                                                                                                    |                     |
|                                                                                                    |                     |
| Cheves - Statistic - Mainta e Statistic                                                                                                    |                     |
| gumère de Sécurité Sociale . Date de Naissance Lunaire : Infermations administratives (sans len ave                                                                                                    | ic is carte Vitale) |
| 1.75-01-83-220-748-48 01/01/1975 IDDN                                                                                                    |                     |
| Cualité: PIS-C<br>Assuré0453256974532571372060                                                                                                    |                     |
| Commentative (Dalanse etc.) )                                                                                                    |                     |
| · 54                                                                                                    |                     |
|                                                                                                    |                     |
| Nom de Tassaré(e) .                                                                                                    |                     |
| Prénom de l'assurèle : ADRUN BAPTISTE                                                                                                    |                     |
| Cate de Namarce : 01/01/02/5-1                                                                                                    |                     |
| 01/01/1975 Resectation avec is carts Vitale                                                                                                    |                     |
|                                                                                                    |                     |
|                                                                                                    |                     |
|                                                                                                    |                     |
|                                                                                                    |                     |
| Après la lecture de la carte                                                                                                    |                     |
| médecin, MedyCS indique une Utier le redite de sours de feutre de sours de redite de sours de redite de sours de sours de redite de sours de redite de sours de redite de sours de redite de sours de redite de sours de redite de sours de redite de sours de redite de sours de redite de sours de redite de sours de redite de sours de redite de sours de redite de sours de redite de sours de sours de redite de sours de redite de redite de redite de redite de redite de redite de redite de redite de redite de sours de redite de redite de |                     |
| Vistale                                                                                                    | S ESC NORD          |
| Vildle. Vou dour in a cate Vou                                                                                                    | Date de pres        |
| Cliquez sur la croix pour fermer                                                                                                    |                     |
| cette fenêtre d'erreur.                                                                                                    |                     |
|                                                                                                    |                     |
| La lecture de la carte Vitale a échoud /                                                                                                    |                     |
| Carte Vitale (de l'assuré) absente                                                                                                    |                     |
|                                                                                                    |                     |
|                                                                                                    |                     |
|                                                                                                    |                     |
|                                                                                                    |                     |
|                                                                                                    |                     |

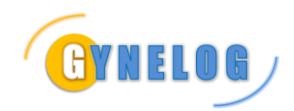

### Association Gynelog - MANUEL UTILISATEUR

TELECONSULTATION

| Cliquez sur le second lien, celui en<br>rapport avec la télé-médecine.<br>Puis répondez OUI à la fenêtre de<br>confirmation                                                                                                    | Assistant SesamVitale      Voir l'historique des recettes      EUILLE DE SOINS ELECTRONIQUE      CARTE VITALE     Ou en mode dégradé (sans carte Vitale)     ou en mode sans Vitale (télé-médecine)     Date de prescription/début     des soins     23/03/2020                                                                                                    |
|----------------------------------------------------------------------------------------------------|----------------------------------------------------------------------------------------------------|
| La fiche d'information du patient<br>s'affiche.<br>C'est ici que cela peut se<br>compliquer si vous êtes amené à<br>remplir l'intégralité de la fiche.<br>Si celle-ci est préremplie,<br>contentez-vous de cliquer sur le<br>bouton OK | Définéticiaire :       Nom       MORUIN       Prénom       BAPTISTE         Date de naissance       1       1975       Rang gémeilaire       1         Qualité       Assuré       •       •       •         NIR individuel (optionnet)       Clé       •       •         Nom       Prénom       Prénom       BAPTISTE         Nom       •       •       •         Date de naissance       •       •       •         Nom       •       •       •         Date de naissance       Rang gémeilaire       1         Renseignements médico-administratifs :       •       •         NIR assuré       1750163220748       Clé       46         Grand régime       Aégime général       •         Caisse gestionnaire       349       Centre gestionnaire       9881         Régime local d'Alsace.Moselle       Code couverture (sinon 0)       0                                                                                                    |
| Cliquez sur le bouton ADRi pour<br>télécharger une mise à jour des<br>droits AMO du patient.                                                                                                    | Assistant SesamVitale<br>Voir Thistorique des recettes<br>FEUILLE DE SOINS ELECTRONIQUE<br>OARTE VITALE<br>ADRUN BAPTISTE<br>Nº1750163220748.46<br>Régime général<br>01/01/1975-1<br>Droits AMO du 01/01/09 au 31/12/12                                                                                                    |
| La mention ADRi en vert apparait<br>dans la mini synthèse du patient, ce<br>qui indique que l'appel au télé-<br>service de l'Assurance Maladie a<br>fonctionné                                                                         | Assistant SesamVitale<br><u>FEUILLE DE SOINS ELECTRONIQUE</u><br><u>CARTE VITALE</u><br><u>CARTE VITALE</u><br><u>CARTE</u> |

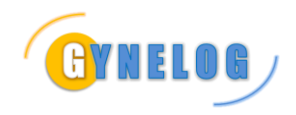

#### Association Gynelog - MANUEL UTILISATEUR TELECONSULTATION

| Double-cliquez sur le modèle de<br>facture                           | Neuvelle feudle de Sonn     Nouvelle Feuille de Sonn     Nouvelle Feuille de Sonn     Morètes rouis de feuille de sons     Morètes POUR RéAliser UNE PSE EXPRE     Vous voulez réaliser une feuille de sons     Montrer les écrans des prestations     pour les cas d'une entente préaleble ou autres econérats     Dura sociale Excite de Solar     Térreresultation     Terreresultation                                     | sans Vitale<br>element.<br>SS FEURLE DE SODIS EL<br>CONTL: DELALE DE SODIS EL<br>CONTL: DELALE DE SODIS EL<br>C |
|----------------------------------------------------------------------|----------------------------------------------------------------------------------------------------|----------------------------------------------------------------------------------------------------|
| Comme d'habitude, répondre NON<br>S'il ne s'agit pas d'une Maternité | Définition des paramètres de la feuille de<br>Type de facture - Ass.M.Oblig<br>■ Facturation A.M.C.<br>Type d'assurance :<br>■ Maladie S'agit-il d<br>Si oui, date de ce<br>■ Maternité<br>■ Accident du travail<br>012619880 890512346<br>012619880 890512344<br>■ Présentation d'un fe<br>■ Soins Médicaux Gratuits<br>Dispositions réglementaires<br>■ CMU<br>■ Victimes d'attentat<br>Type d'actes :<br>■ Acte(s) en série | soins ×  gatoire et Ass.M.Complémentaire :  Tiers-Payant A.M.O.  Tiers-Payant A.M.C.  d'un accident ? Oui  Non  at accident :  Date :  Date :                                                                                                    |
|                                                                      |                                                                                                    |                                                                                                    |

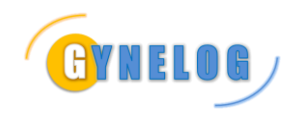

| Validez votre feuille de soins | ×                                                                                                    |
|--------------------------------|----------------------------------------------------------------------------------------------------|
|                                | S Assistant SesamVitale                                                                                                    |
|                                |                                                                                                    |
|                                |                                                                                                    |
|                                | ADRUN BAPTISTE<br>N°1750163220748.46<br>Régime général<br>01/01/1975-1<br>Droits AMO du 26/03/19 au 24/03/20<br>(ADRI) → Ajouter un acte |
|                                | 24/03/2020 TC+MPC+MCS 30 €                                                                                                    |
|                                |                                                                                                    |
|                                |                                                                                                    |
|                                |                                                                                                    |
|                                | < Ajouter en facture type                                                                                                    |
|                                |                                                                                                    |
|                                | Enregistrer la facture                                                                                                    |
| Une dernière étape             | Définir le contexte du parcours de soins X                                                                                               |
|                                | Situation au regard du parcours de soins :                                                                                               |
|                                | Accès direct spécifique                                                                                                    |
|                                | Existence déclaration d'un médecin traitant :                                                                                            |
|                                | l◆ Oui                                                                                                    |
|                                | ☐ Non (ou on ne sait pas)                                                                                                    |
|                                | 2 Médesin quant grienté lle ses échéant) :                                                                                               |
|                                | medecin ayant onente (le cas echeant) :                                                                                                  |
|                                | Nom Prénom                                                                                                    |
|                                | OK Annuler                                                                                                    |

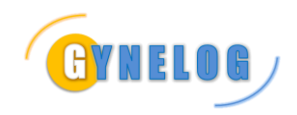

Association Gynelog - MANUEL UTILISATEUR TELECONSULTATION

| A noter qu'il n'est pas possible de<br>rendre la carte Vitale au patient 😌 | Nouvelle Facilie de Sonn<br>Nouvelle Facilie de<br>Unites les Avadées de facilie des des                                                                                                    | Soins Sesam sans Vitale<br>a Hatter one PSE manuelement | 🔔 Austant Separatik     |
|----------------------------------------------------------------------------|----------------------------------------------------------------------------------------------------|---------------------------------------------------------|-------------------------|
|                                                                            | Facture du 24/03/2020<br>FSE nº00000002<br>- TC : 23E<br>- MPC : 26<br>- MCS : 5E<br>Total = 30E<br>A regier par le patient = 30E<br>Vous pouvez imprimer  s le get<br>Vous pouvez imprimer  s le get | n'oubliez pas de rendre la                              | carte Vitale au patient |
|                                                                            | Mode de réglément N° chòo                                                                                                    | III How wathout (this                                   | Rangue                  |
|                                                                            | Thinks of Federal A                                                                                                    | Hom patient/ tire                                       | Received Oderstade av   |
| Cliquer pour fermer la fenêtre de<br>FSE                                   | BLOQUER LA TÉLÉTRAHSMISSI                                                                                                    | DIN DE CETTE FSE                                        |                         |

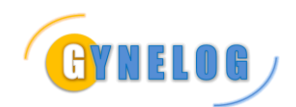

# 4 FACTURATION 100%

#### Extrait du texte fourni par le GIE Sesam Vitale

Les actes de téléconsultations réalisés dans le cadre d'une prise en charge du covid-19 seront pris en charge à 100% par l'assurance maladie obligatoire en tant que « soins particuliers exonérés ». Cette mesure ne nécessite pas de modification de vos logiciels. Pour rappel, le LPS doit permettre au Professionnel de Santé :

• de saisir le contexte d'urgence du parcours de soins ;

- d'appeler ADRi à partir des données d'identification du bénéficiaire des soins

acquises par le PS.

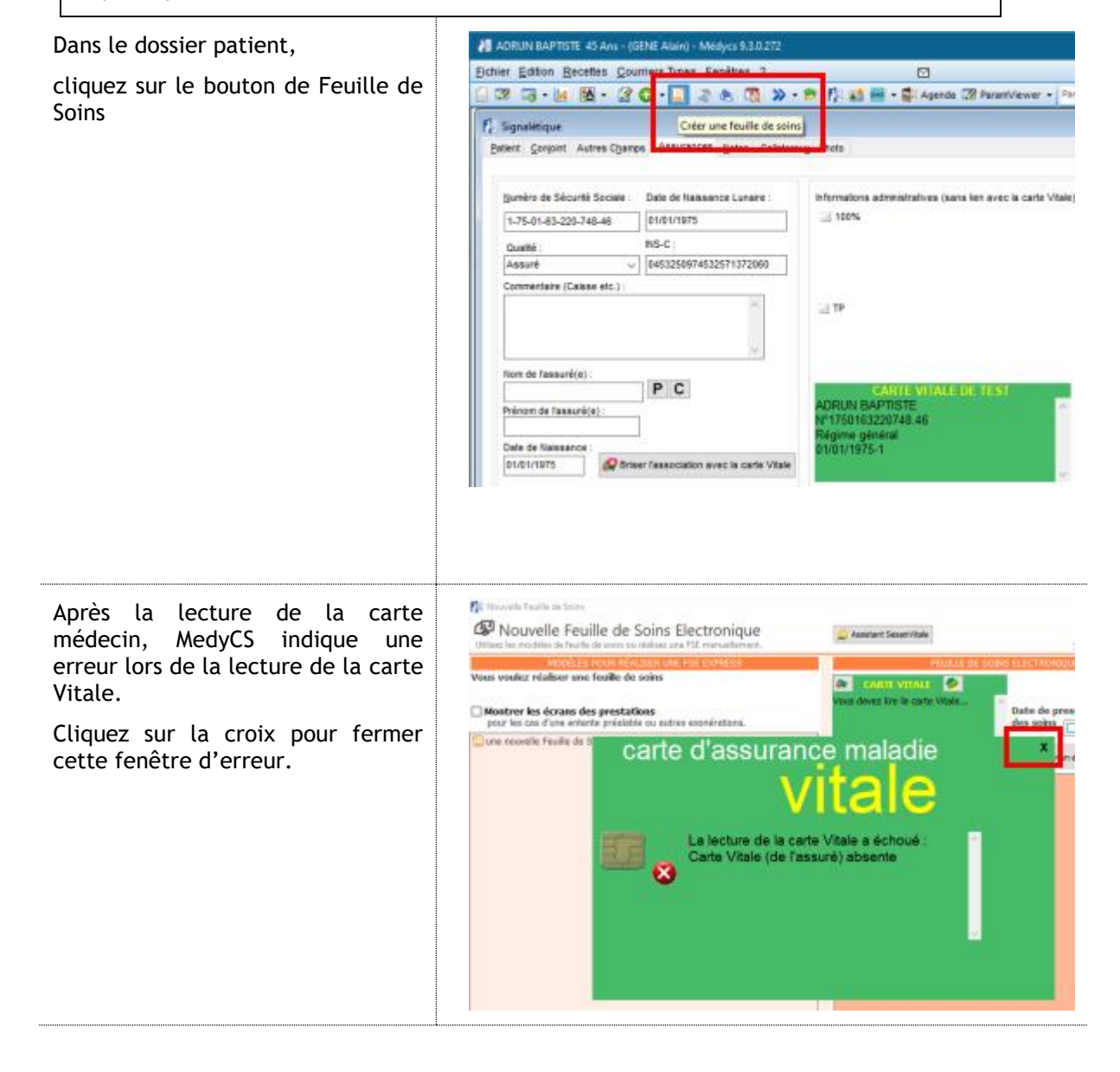

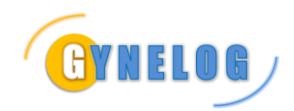

### Association Gynelog - MANUEL UTILISATEUR

TELECONSULTATION

| Cliquez sur le second lien, celui en<br>rapport avec la télé-médecine.<br>Puis répondez OUI à la fenêtre de<br>confirmation                                    | Assistant SesamVitale<br><u>FEUILLE DE SOINS ELECTRONIQUE</u><br>CARTE VITALE<br>Vous devez lire la carte Vitale<br>Passer en mode dégradé (sans carte Vitale)<br>ou en mode sans Vitale (télé-médecine)<br>Date de prescription/début<br>des soins 23/03/2020                                                                                 |
|----------------------------------------------------------------------------------------------------|----------------------------------------------------------------------------------------------------|
| La fiche d'information du patient<br>s'affiche.<br>C'est ici que cela peut se                                                                                  | Définition d'un gatieré         X           Bénéticiaire :         Nom         ADRUN         Prénom         BAPTISTE           Date de naissance         1         1         1975         Rang gémeilaire         1           Qualité         Assuré         •                                                                                 |
| compliquer si vous étés améné a<br>remplir l'intégralité de la fiche.                                                                                          | Assuré (si différent du bénéficiaire) :<br>Nom Prénom<br>Date de naissance Rang gémellaire 1                                                                                                    |
| Si celle-ci est préremplie,<br>contentez-vous de cliquer sur le<br>bouton OK                                                                                   | Renseignements médice-administratifs :         NIR assuré       1750163220748         Grand règime       Régime général         Grand règime       Régime général         Caisse gestionnaire       349         Centre gestionnaire       9881         Régime local d'Alsace-Moselle       Code couverture (sinon 0)         OK       Annuller |
| Cliquez sur le bouton ADRi pour<br>télécharger une mise à jour des<br>droits AMO du patient.                                                                   | Assistant SesamVitale<br>CARTE VITALE<br>ADRUN BAPTISTE<br>Nº1750163220748.46<br>Régime général<br>01/01/1975-1<br>Droits AMO du 01/01/09 au 31/12/12<br>Ano Anc<br>Acquisition des DRoits patient (ADRi) / début<br>des soins 24/03/2020                                                                                                    |
| La mention ADRi en vert apparait<br>dans la mini synthèse du patient, ce<br>qui indique que l'appel au télé-<br>service de l'Assurance Maladie a<br>fonctionné | Assistant SesamVitale<br><u>Voir Thistorique des recettes</u><br>FEUILLE DE SOINS ELECTRONIQUE<br>CANIL VILALL  ADRUN BAPTISTE<br>N°1750163220748.46<br>Régime général<br>01/01/1975-1<br>Date de prescription/début<br>des soins 24/03/2020 •<br>ADRUM Odu 26/03/19 au 24/03/20                                                               |

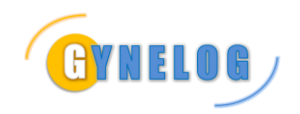

| Avant de double-cliquez sur le<br>modèle de facture, cochez<br>MONTRER LES ECRANS DE<br>PRESTATIONS                                               | Howevels Feuille de Soints   Wouvelle Feuille de soint ou relatier une FSE manuellement.   Mobilités les modelles de soint ou relatier une FSE manuellement.   Mobilités Pour BéAUSER UNE FSE DOVERSS   Yours voukiz réaliséer une feuille de soins   Yous voukiz réaliséer une feuille de soins   Pour les cas d'une entente prélablée ou utres exonérations.   Partie conseultation   Téléconseultation   Téléconseultation   TC 23 €                                                                                                    |
|----------------------------------------------------------------------------------------------------|----------------------------------------------------------------------------------------------------|
| Cocher TIERS-PAYANT AMO                                                                                                    | Définition des paramètres de la feuille de soins × Type de facture - Ass.M.Obligatoire et Ass.M.Complémentaire : ☑ Tiers-Payant A.M.O. □ Facturation A.M.C. □ Tiers-Payant A.M.C.                                                                                                    |
| Comme d'habitude, répondre NON<br>S'il ne s'agit pas d'une Maternité                                                                              | Type d'assurance :   Maladie   Si oui, date de cet accident ?   Oui   Si oui, date de cet accident ?   Maternité   Date ?   Accident du travail   Date ?   Accident du travail   Date ?   O12619880   O12619880   O12619880   Soins Médicaux Gratuits (article L115)   Dispositions réglementaires particulières ? CMU Victimes d'attentat Type d'actes ? Acte(s) en série OK Annuler                                                                                                    |
| Du fait d'avoir coché MONTRER LES<br>ECRANS DE PRESTATIONS, cela<br>affiche l'écran suivant<br>Où il faut indiquer SOINS<br>PARTICULIERS EXONERES | Defendance de la prestation 1 - 19 AMO - date de la 191 26/00/20       X         Prestation :       Date d'exeicution ? 26 3 2020 	 A domicile         Montant honoralies       23.00 	 Qual. dépense Néant •         Code de la prestation TC •       Coefficient 1.00 Qt. / Km 1         Code CCAM ? 10 0 	 Remb. exceptionnel 	 Suppl. charge<br>Code Act(Ph Mod ANP       Remb. exceptionnel 	 Suppl. charge         Code CCAM ? 10 0 	 Remb. exceptionnel 	 Suppl. charge       Soins en trapport avec une ALD         Autres cas particulières :       Excente préalable :         DEP Date ? Code de l'accord Pes de réponse dans •         Other d'accord Pes de réponse dans • |

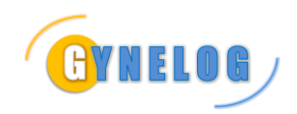

| Validez votre feuille de soins           | ×                                                                                                    |
|------------------------------------------|----------------------------------------------------------------------------------------------------|
|                                          | Assistant SesamVitale     Voir Thistorique des recettes                                                               |
|                                          | FEUILLE DE SOINS ELECTRONIQUE                                                                                         |
|                                          |                                                                                                    |
|                                          | ADRUN BAPTISTE<br>N°1750163220748.46<br>Régime général                                                                |
|                                          | Droits AMO du 26/03/19 au 24/03/20                                                                                    |
|                                          | 24/03/2020 TC+MPC+MCS 30 €                                                                                            |
|                                          |                                                                                                    |
|                                          | <                                                                                                    |
|                                          |                                                                                                    |
|                                          | Enregistrer la facture                                                                                                |
| Une dernière étape                       | Définir le contexte du parcours de soins X                                                                            |
|                                          | Situation au regard du parcours de soins :                                                                            |
|                                          | Accès direct spécifique                                                                                               |
|                                          | Existence déclaration d'un médecin traitant :                                                                         |
|                                          | ₩ Oui                                                                                                    |
|                                          | Non (ou on ne san pas)                                                                                                |
|                                          | Medecin ayant oriente (le cas echeant) :                                                                              |
|                                          |                                                                                                    |
|                                          | OK                                                                                                    |
|                                          | Novela facilitade sera                                                                                                |
| rendre la carte Vitale au patient 😌      | Nouvelle Feuille de Soins Sesam sans Vitale     Définis la models de feuille de seins ou réalises une 92 manuelement. |
|                                          | plaublioz pas do rendro la carto Vitalo au patient                                                                    |
|                                          | Fadure du 24/03/2020                                                                                                  |
|                                          | PSE nº00000002<br>- TC : 236                                                                                          |
|                                          | - MPC : 26<br>- MCS : 56                                                                                              |
|                                          | Total = 306<br>A registrative and the national = 30d                                                                  |
|                                          | A reger par e paceix = 30e                                                                                            |
|                                          | Vous pouvez imprimer 🔥 la quittance 🕭 un daplicata                                                                    |
|                                          | Z AJOUTER URE LIGHE DE RÉGLEMENT                                                                                      |
|                                          | Hode de règlement 8° chàque Hom patient/tire Banque                                                                   |
| Cliquer pour fermer la fenêtre de<br>FSE | (Orlégues v)                                                                                                    |
|                                          | BLOQUER LA TÉLÉTRAIISMISSION DE CETTE FSE                                                                             |

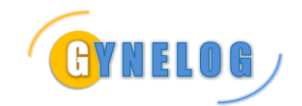

## **5** ANNEXE : LISTES DES ACTES DE TELECONSULTATION

### 5.1 COTATION D'ACTES EN TÉLÉCONSULTATION MÉDECINS GÉNÉRALISTES (SECTEUR 1 ET SECTEUR 2 + OPTAM)

| Dénomination                                                                                                    | Acte            | Tarif                             |
|----------------------------------------------------------------------------------------------------|-----------------|-----------------------------------|
| Téléconsultation standard généraliste                                                                                                    | TCG             | 25,00 €                           |
| Téléconsultation généraliste pour un enfant de moins de 6 ans                                                                                                    | TCG + MEG       | 25,00 € + 5€ = 30,00 €            |
| Téléconsultation généraliste pour un patient hors secteur<br>géographique avec retour au médecin traitant (il faut coder hors<br>résidence pour le parcours)                                                 | TCG + MCG       | 25,00 € + 5€ = 30,00 €            |
| Téléconsultation généraliste pour un enfant de moins de 6 ans hors<br>secteur géographique avec retour au médecin traitant (il faut<br>coder hors résidence pour le parcours)                                | TCG + MEG + MCG | 25,00 € + 5€ + 5€ =<br>35,00 €    |
| Téléconsultation généraliste pour un patient adressé par son<br>médecin traitant avec retour au médecin traitant (il faut coder<br>patient adressé pour le parcours et mettre le nom du médecin<br>traitant) | TCG + MCG       | 25,00 € + 5€ = 30,00 €            |
| Téléconsultation généraliste et obtention de rendez-vous urgent de spécialiste dans les 48h                                                                                                    | TCG + MUT       | 25,00 € + 5 € = 30,00<br>€        |
| Téléconsultation généraliste et obtention de rendez-vous urgent de spécialiste dans les 48h pour un enfant de moins de 6 ans                                                                                 | TCG + MEG + MUT | 25,00 € + 5 € + 5€ =<br>35,00 €   |
| Téléconsultation généraliste traitant sur appel du 15                                                                                                    | TCG + MRT       | 25,00 € + 15 € = 40,00<br>€       |
| Téléconsultation généraliste traitant sur appel du 15 pour un enfant de moins de 6 ans                                                                                                    | TCG + MEG + MRT | 25,00 € + 5 € + 15 € =<br>45,00 € |
| Majorations                                                                                                    | Acte            | Tarif                             |
| Dimanche et férié                                                                                                    | Rajouter F      | 19,06 €                           |
| Nuit de 20h à 24h et de 6h à 8h                                                                                                    | Rajouter MN     | 35 €                              |
| Nuit de 0h à 6h                                                                                                    | Rajouter MM     | 40 €                              |

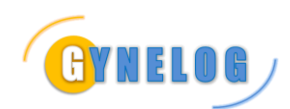

### 5.2 COTATION D'ACTES EN TÉLÉCONSULTATION MÉDECINS GÉNÉRALISTES (SECTEUR 2)

| Dénomination                                                                      | Acte        | Tarif                    |
|-----------------------------------------------------------------------------------|-------------|--------------------------|
| Téléconsultation généraliste secteur 2 non Optam                                  | тс          | 23,00 € +<br>dépassement |
| Téléconsultation généraliste secteur 2 non Optam pour un enfant de moins de 6 ans | TC + MEG    | 28,00 € +<br>dépassement |
| Majorations                                                                       | Acte        | Tarif                    |
| Dimanche et férié                                                                 | Rajouter F  | 19,06 €                  |
| Nuit de 20h à 24h et de 6h à 8h                                                   | Rajouter MN | 35€                      |
| Nuit de 0h à 6h                                                                   | Rajouter MM | 40 €                     |

# 5.3 COTATION D'ACTES EN TÉLÉCONSULTATION MÉDECINS SPÉCIALISTES

| Dénomination                                                                     | Acte           | Tarif                             |
|----------------------------------------------------------------------------------|----------------|-----------------------------------|
| Téléconsultation spécialiste                                                     | TC + MPC + MCS | 23,00 € + 2 € + 5€ =<br>30,00 €   |
| Téléconsultation spécialiste dans les 48 heures à la demande du médecin traitant | TC + MPC + MCU | 23,00 € + 2 € + 15 € =<br>40,00 € |
| Majorations                                                                      | Acte           | Tarif                             |
| Dimanche et férié                                                                | Rajouter F     | 19,06 €                           |
| Nuit de 20h à 24h et de 6h à 8h                                                  | Rajouter MN    | 35 €                              |
| Nuit de 0h à 6h                                                                  | Rajouter MM    | 40 €                              |

### 5.4 COTATION D'ACTES EN TÉLÉCONSULTATION MÉDECINS PÉDIATRES

| Dénomination                                                                        | Acte           | Tarif                           |
|-------------------------------------------------------------------------------------|----------------|---------------------------------|
| Téléconsultation pédiatre de 0 à 2 ans (NFP facturable par secteur 2, mais pas MEP) | TC + MEP + NFP | 23,00 € + 4 € + 5€ =<br>32,00 € |
| Téléconsultation pédiatre de 2 à 6 ans                                              | TC + MEP + NFE | 23,00 € + 4 € + 5€ =<br>32,00 € |
| Téléconsultation pédiatre de 6 à 16 ans                                             | TC + NFE       | 23,00 € + 5€ = 28,00<br>€       |
| Majorations                                                                         | Acte           | Tarif                           |
| Dimanche et férié                                                                   | Rajouter F     | 19,06 €                         |
| Nuit de 20h à 24h et de 6h à 8h                                                     | Rajouter MN    | 35 €                            |
| Nuit de 0h à 6h                                                                     | Rajouter MM    | 40 €                            |

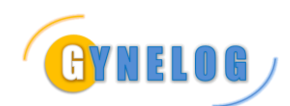

# 5.5 COTATION D'ACTES EN TÉLÉCONSULTATION MÉDECINS PSYCHIATRES

| Dénomination                                                                            | Acte           | Tarif                               |
|-----------------------------------------------------------------------------------------|----------------|-------------------------------------|
| Téléconsultation psychiatre                                                             | TC + MPC       | 39,00 € + 2,70 € =<br>41,70 €       |
| Téléconsultation psychiatre avec retour au médecin traitant                             | TC + MPC + MCS | 39,00 € + 2,70 € + 5<br>€ = 46,70 € |
| Téléconsultation psychiatre à la demande du médecin traitant dans les 2 jours ouvrables | TC x 1,5       | 58,50€                              |
| Majorations                                                                             | Acte           | Tarif                               |
| Dimanche et férié                                                                       | Rajouter F     | 19,06 €                             |
| Nuit de 20h à 24h et de 6h à 8h                                                         | Rajouter MN    | 35€                                 |
| Nuit de 0h à 6h                                                                         | Rajouter MM    | 40 €                                |

### 5.6 COTATION D'ACTES EN TÉLÉCONSULTATIONS CONJOINTES MÉDECIN TRAITANT GÉNÉRALISTE ET CORRESPONDANT SPÉCIALISTE

| Dénomination                                          | Acte                 | Tarif                            |
|-------------------------------------------------------|----------------------|----------------------------------|
| Consultation ordinaire                                |                      |                                  |
| Téléconsultation du Généraliste                       | TCG                  | 25 €                             |
| Téléconsultation du Spécialiste                       | TC + MPC + MCS       | 23 € + 2 € + 5€ = 30 €           |
| Consultation nécessitant un avis dans les 48h ouvrées |                      |                                  |
| Téléconsultation du Généraliste                       | TCG + MUT            | 25 € + 5 € = 30 €                |
| Téléconsultation du Spécialiste                       | TC + MPC + MCS + MCU | 23 € + 2 € + 5€ + 15 € =<br>45 € |
| Majorations                                           | Acte                 | Tarif                            |
| Dimanche et férié                                     | Rajouter F           | 19,06 €                          |
| Nuit de 20h à 24h et de 6h à 8h                       | Rajouter MN          | 35 €                             |
| Nuit de 0h à 6h                                       | Rajouter MM          | 40 €                             |